# BARTHE

| DOCUMENT | DESIGNATION                                  | REFERENCE |
|----------|----------------------------------------------|-----------|
| Note     | Convertir une vidéo pour MS4 BARTHE avec VLC | NT024A    |

#### **I OBJECTIF**

Ce document décrit comment convertir une vidéo avec le logiciel VLC et la copier sur le MP4 Barthe

### **II PRE-REQUIS**

Utilisation d'un PC avec un OS Windows.

Téléchargement et installation du logiciel gratuit : « VLC media player»

### **III MODE OPERATOIRE**

1. Ouvrir le logiciel VLC, cliquer sur Media puis Convertir/enregistrer...

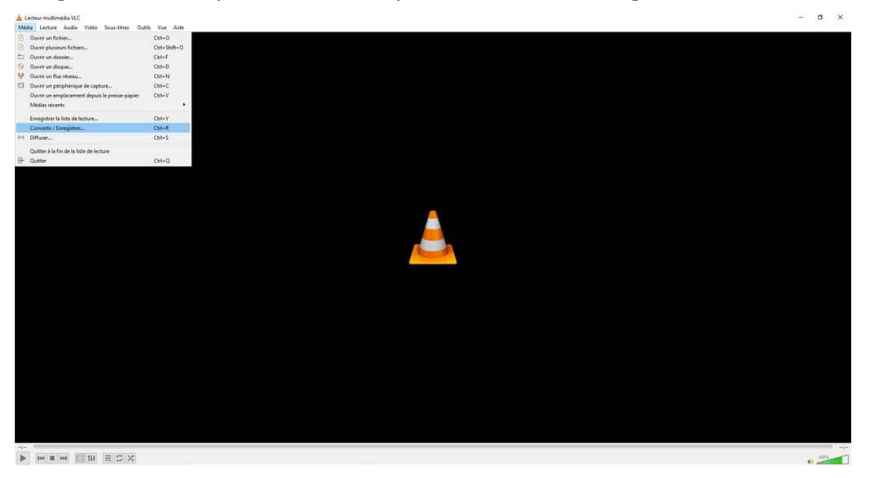

2. Cliquer sur ajouter et sélectionner le chemin d'accès du fichier à convertir puis cliquer sur Convertir/Enregistrer.

|           | n média             |                  |                                                   | -       |           | ×  |
|-----------|---------------------|------------------|---------------------------------------------------|---------|-----------|----|
| Fichier   | No Disque           | Réseau           | Périphérique de capture                           |         |           |    |
| Sélection | de fichier          |                  |                                                   |         |           |    |
| Vous pou  | vez choisir des fic | hiers locaux dan | s la liste su <del>ivante ou à</del> l'aide des t | outons. |           | 10 |
| 1         |                     |                  | 1                                                 | +       | Ajouter   | ]  |
|           |                     |                  |                                                   |         | Supprimer |    |
|           |                     |                  |                                                   |         |           |    |
|           |                     |                  |                                                   | _       |           |    |
| Utilise   | r un fichier de sou | is-titres        |                                                   |         |           | -  |
|           |                     |                  |                                                   | Parco   | urir      |    |
|           |                     |                  | 2                                                 |         |           |    |
|           |                     |                  |                                                   |         |           |    |
|           |                     |                  |                                                   |         |           |    |
| Afficher  | lus d'ontions       |                  |                                                   |         |           | _  |
|           |                     |                  | Convertir / Enrecia                               | trer v  | Annele    | Pr |
|           |                     |                  | Convertir / Enregis                               | urer 💌  | Annuk     | er |

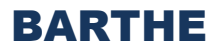

3. Cliquer sur l'icône Créer un nouveau profil

| Convertir                                    |            | -        |          | ×        |                 |
|----------------------------------------------|------------|----------|----------|----------|-----------------|
| Source                                       |            |          |          |          |                 |
| Source :                                     |            |          |          |          |                 |
| Type : file                                  |            |          |          |          |                 |
| Paramètres                                   |            |          |          |          |                 |
| Convertir                                    |            |          |          |          |                 |
| Affiche le flux de sortie                    |            |          |          |          |                 |
| Désentrelacement                             |            |          |          |          |                 |
| Profil                                       | BARTHE MS4 | • 4      | ×        | ]        |                 |
| and concerns the call and the call           |            |          | [        | Créer un | n nouveau profi |
| <ul> <li>Enregistrer le flux brut</li> </ul> |            |          |          |          |                 |
| Destination                                  |            |          |          |          |                 |
| Fichier de destination :                     |            |          | Parcouri | r        |                 |
|                                              |            | Démarrer | Annu     | ler      |                 |

4. Saisir le nom de profil : ex : BARTHE MS4

| Méthode d'encapsulation | Codecs vidéo | Codecs audio Sous-titres |               |  |
|-------------------------|--------------|--------------------------|---------------|--|
| O MPEG-TS               | O Webm       | O Ogg/Ogm                | MP4/MOV       |  |
| O MPEG-PS               |              | O WAV                    | O FLV         |  |
| O MPEG 1                | O MKV        |                          | O AVI         |  |
|                         | O FLAC       | ○ MP3                    |               |  |
| Caractéristiques        |              |                          |               |  |
| Vidéo                   | ~            | Sous-titres              | Flux possible |  |
| Audio                   | ~            | Menus                    | Chapitres     |  |

5. Dans Méthode d'encapsulation, sélectionner MP4/MOV

| éthode d'encapsulation | Codecs vidéo | Codecs audio | Sous-titres |               |  |
|------------------------|--------------|--------------|-------------|---------------|--|
| O MPEG-TS              | O Webm       |              | g/O         | MP4/MOV       |  |
| O MPEG-PS              | ○ MJPEG      | O WA         | v           | O FLV         |  |
| O MPEG 1               | O MKV        |              | л           | O AVI         |  |
| ⊖ ASF/WMV              | ⊖ FLAC       |              | 3           |               |  |
| Caractéristiques       |              |              |             |               |  |
| Vidéo                  | ~            | Sous-titres  | ~           | Flux possible |  |
| Audio                  | ~            | Menus        | >           | Chapitres     |  |

# BARTHE

6. Aller dans l'onglet Codecs vidéo, cocher la case vidéo et sélectionner MPEG-4

| éthode d'encapsulation     | Codecs vidéo        | Codecs audio | Sous-titres |                 |    |
|----------------------------|---------------------|--------------|-------------|-----------------|----|
| Vidéo                      |                     |              |             |                 |    |
| Conserver la taille origin | ale de la piste vid | éo           |             |                 |    |
| Paramètres d'encodage      | Résolution          | Filtres      |             |                 |    |
| Codec M                    | IPEG-4              | >            |             |                 | •  |
| Débit                      |                     |              |             | non utilisé     | •  |
| Qualité                    |                     |              |             | non utilisé     | \$ |
| Fréquence d'images         |                     |              |             | Comme la source | -  |
| Options personnalisés      |                     |              |             |                 |    |
|                            |                     |              |             |                 |    |
|                            |                     |              |             |                 |    |
|                            |                     |              |             |                 |    |
|                            |                     |              |             |                 |    |

7. Dans l'onglet Résolution sélectionner et sélectionner taille de l'image 320 px

| Méthode d'encapsulation       | Codecs vidéo        | Codecs audio | Sous-titres |                 |     |
|-------------------------------|---------------------|--------------|-------------|-----------------|-----|
| √ Vidéo                       | 06000000000         |              |             |                 |     |
| Conserver la taille origin    | ale de la piste vid | léo          |             |                 |     |
| Paramètres d'encodage         | Résolution          | Filtres      |             |                 |     |
| Echelle Automatiq             | ue                  |              | Haut        | Automation      | ×   |
| Taille d'image                | Largeur 320         | px 🔹         | Haute       | eur Automatique | e 🜲 |
| 0.527 0.226 0.026 0.026 0.026 |                     |              |             |                 |     |
|                               |                     |              |             |                 |     |
|                               |                     |              |             |                 |     |
|                               |                     |              |             |                 |     |
|                               |                     |              |             |                 |     |

8. Dans l'onglet Codecs audio, selectionner dans codec MP3,débit 128 kbit/s,canaux 1 et fréquence d'échantillonnage à 8000 Hz, cliquer sur enregistrer. Pour les prochaines convertion selectionner toujours ce profil.

| léthode d'encapsulation   | Codec vidéo | Codec audio | Sous-titres |            |    |
|---------------------------|-------------|-------------|-------------|------------|----|
| Audio                     |             |             |             |            |    |
| Conserver la piste audio  | originale   |             |             |            |    |
| Paramètres d'encodage     | Filtres     |             |             |            |    |
| Codec                     | MP3         |             |             |            | •  |
| Débit                     |             |             |             | 128 kbit/s | \$ |
| Canaux                    |             |             |             | 1 [        | \$ |
| Fréquence d'échantillonna | ge 8000 Hz  |             |             | ļ          | •  |
|                           |             |             |             |            |    |
|                           |             |             |             |            |    |
|                           |             |             |             |            |    |
|                           |             |             |             |            |    |
|                           |             |             |             |            |    |
|                           |             |             |             |            |    |